#### <u>ขั้นตอนการเพิ่ม ลด เปลี่ยนกลุ่มรายวิชาผ่านเว็บไซต์ระบบบริการการศึกษา</u>

 นักศึกษาเข้าสู่ระบบบริการการศึกษา (<u>https://reg.rmutp.ac.th/</u>) โดยเมื่อเข้าสู่เว็บไซต์ระบบบริการการศึกษาแล้ว ให้ นักศึกษาคลิกที่เมนู "เข้าสู่ระบบ"

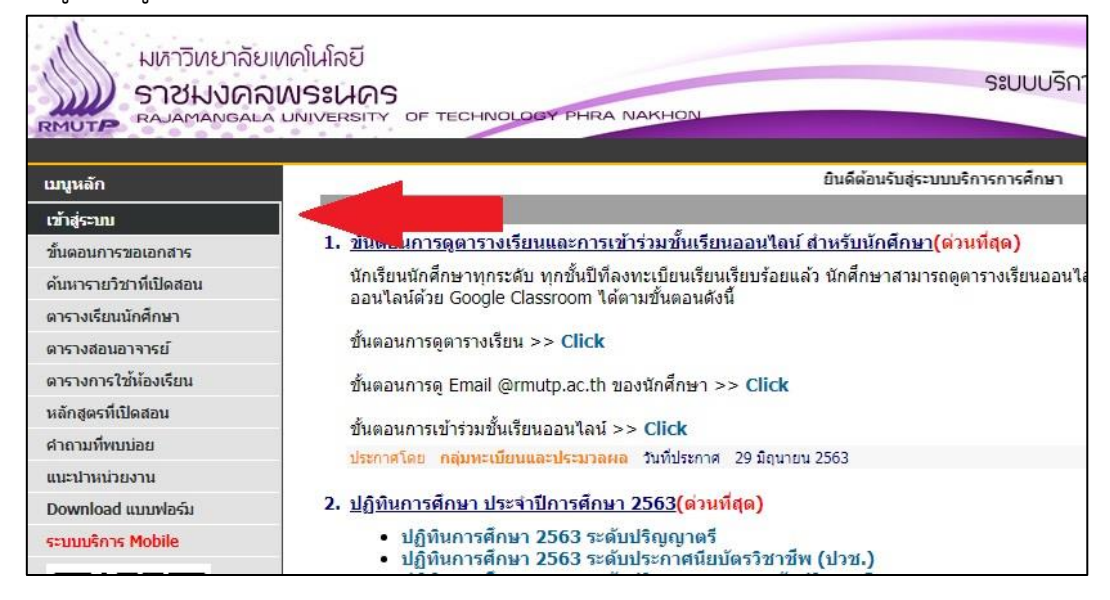

2. เมื่อคลิกที่เมนู "เข้าสู่ระบบ" แล้ว ให้นักศึกษาใส่รหัสประจำตัวและรหัสผ่าน ดังนี้

- รหัสประจำตัว ใส่ รหัสประจำตัวนักศึกษา โดยมีขีดหน้าหลักสุดท้ายด้วย

- รหัสผ่าน ใส่ เลขบัตรประจำตัวประชาชนของนักศึกษา

เมื่อกรอกรหัสประจำตัวและรหัสผ่านเรียบร้อยแล้ว ให้คลิกที่ปุ่ม "เข้าสู่ระบบ"

|                                       | ระบบบริการการฝึกษา<br>ar phra Nakhon = ภาษ                                                                              |
|---------------------------------------|----------------------------------------------------------------------------------------------------|
| เน้าเริ่มด้น                          |                                                                                                    |
| มรหัสผ่านส่าหรับนักศึกษา              | กรณาป้อบรุษัสประจำตัวและรุษัสผ่วน                                                                                       |
|                                       | รหัสประจำตัว 123456789012-3<br>รหัสผ่าน ••••••••••••••••••••••••••••••••••••                                            |
| <mark>แนะบ</mark><br>* รหัย<br>* รหัย | <mark>ราวเช่อร์ Google Chrome</mark> (ดาวมฺโหลดที่นี่)<br>เาในการเข้าสู่ระบบจะเป็น XXXXXXXXXXXXXXXXXXXXXXXXXXXXXXXXXXXX |

3. เมื่อเข้าสู่ระบบบริการการศึกษาแล้ว ให้คลิกที่เมนู "ลงทะเบียนเพิ่มลด" ทางด้านซ้ายมือ

| มหาวิทยาลัย<br>ราชมงคล<br>RAJAMANGALA<br>1234567890123 นายพลสอบ         | INคโนโลยี<br>IWS:UAS<br>LINIVERSITY OF TECHNOLOGY PHRA NAKHON | ระบบบริการการศึกษา |
|-------------------------------------------------------------------------|---------------------------------------------------------------|--------------------|
| แบงูนลัก                                                                | นายทดสอบ ระบบ                                                 |                    |
| ออกจากระบบ                                                              | a a y o                                                       |                    |
| เปลี่ยนรนัสผ่าน                                                         | มยอดเงนคางชาระ                                                |                    |
| ระเบียนประวัติ                                                          | สามารถตรวจสอบได้จาก การะค่าใช้เจ้าแ/พบ                        |                    |
| พิมพ์ใบรายงานดัวสำหรับ<br>นักศึกษาใหม่                                  |                                                               |                    |
| ลงทะเบียนเพิ่มลด                                                        |                                                               |                    |
| ผลการลงทะเบียน                                                          | N7                                                            |                    |
| ตารางเรียน/สอบ                                                          |                                                               |                    |
| ภาระดำใช้จ่าย/ทุนการดึกษา<br>พิมพ์ใบแจ้งชำระเงิน<br>พิมพ์ไบเสร็จรับเงิน |                                                               |                    |
| ผลการศึกษา                                                              | 1                                                             |                    |
| ระบบการประเมิน                                                          |                                                               |                    |
| ตรวจสอบจบ                                                               | 1                                                             |                    |
| เขียนคำร้อง                                                             |                                                               |                    |

4. เมื่อเข้าสู่หน้าเว็บไซต์ลงทะเบียนเพิ่มลด ระบบจะแสดงรายวิชาที่นักศึกษาได้ลงทะเบียนไว้

|                         | ALA UNIVERSITY            | F TECHNOLOGY PHRA NAKHO  | N                       |       |              |          |
|-------------------------|---------------------------|--------------------------|-------------------------|-------|--------------|----------|
| 123456789012-3 นายทดสอบ | รະນນ                      |                          |                         |       |              |          |
| เมนูหลัก                | นายทดสอบ                  | ระบบ                     |                         |       |              |          |
| ถอยกลับ                 | รายวิชาที่                | ต้องการลงทะเบียน         |                         |       |              |          |
| แสดงหลักสูตร            | ภาคการศึกษา               | ที่ 1/2563 เลือกหน้าจอบ้ | ันทึกแบบ ปกติ พิเศษ     |       |              |          |
| <b>ด้นหารายวิชา</b>     | รหัสวิชา                  | ชื่อรายวิชา              | หน่วยกิด                |       | กลุ่ม        | แบบ เวลา |
| ดำนวณค่าใช้จ่าย         |                           |                          |                         |       |              |          |
| แสดงตารางเรียน/สอบ      | รายวิชา                   | ที่ลงทะเบียนทั้งหมด      |                         |       |              |          |
| ยืนยันการลงทะเบียน      | รหัสวิชา                  | ชื่อรายวิชา              | หน่วยกิต                | เลือก | ทำรายการ     | ແນນ ເວລາ |
|                         |                           |                          |                         | ถอน   | เปลี่ยนกลุ่ม |          |
|                         | GE2201101                 | English 1                | 3                       | 12    | 01 🗸         | GD       |
|                         | GE2300102                 | Human Relations          | 3                       | 12    | -            | GD       |
|                         | 022500102                 | Science in Daily Life    | 3                       | 1公    | 02 🗸         | GD       |
|                         | GE2700101                 | belefice in baily the    |                         |       |              |          |
|                         | GE2700101<br>ระบุรหัสวิชา | สา                       | นวนหน่วยกิตรวม <b>9</b> |       |              |          |

## <u>ขั้นตอนการเปลี่ยนกลุ่มรายวิชา</u>

5. ในรายวิชาที่นักศึกษาสามารถ "เปลี่ยนกลุ่ม" ได้ ในคอลัมภ์ "เปลี่ยนกลุ่ม" นักศึกษาจะสามารถเลือก "กลุ่มเรียน" หรือ Section ที่นักศึกษาสามารถที่จะเปลี่ยนกลุ่มได้ โดยให้นักศึกษาเลือกกลุ่มเรียนที่นักศึกษาต้องการ

| มหาวิทยาล<br>ราชมงด<br>RAJAMANG       | จัยเหคโนโลยี<br>กลพระนคร<br>ละล มหเงครเรา of technolo | GY PHRA NAKHON                              |           |          | Sa                                         | บบบริการการศึก     |
|---------------------------------------|-------------------------------------------------------|---------------------------------------------|-----------|----------|--------------------------------------------|--------------------|
| : 123456789012-3 นายทคสอบ<br>เมเทะอัก | ระบบ<br>นายทดสอบ ระบบ                                 |                                             |           |          |                                            |                    |
| ถอยกลับ<br>แสดงหลักสูตร               | รายวิชาที่ต้องการลงท<br>ภาคการศึกษาที่ 1/2563         | <mark>เะเบียน</mark><br>เลือกหน้าจอบันทึกแ: | บบ ปกติ   | พิเศษ    |                                            |                    |
| ค้นหารายวิชา                          | รหัสวิชา                                              | ชื่อรายวิชา                                 |           | หน่วยกิด | กลุ่ม                                      | แบบ เวลา           |
| ดำนวณค่าใช้จ่าย                       |                                                       |                                             |           | Ξ.       |                                            |                    |
| แสดงตารางเรียน/สอบ                    | รายวิชาที่ลงทะเบ                                      | ไยนทั้งหมด                                  |           |          |                                            |                    |
| ยืนยันการลงทะเบียน                    | รหัสวิชา                                              | ชื่อรายวิชา                                 | 1         | หน่วยกิด | เลือกทำรายกา<br>ถอน เปลี่ยนก               | ร แบบ เวลา<br>ลุ่ม |
|                                       | GE2201101 English 1                                   |                                             |           | 3        | 1 01 ~                                     |                    |
|                                       | GE2300102 Human Relation                              | ons                                         |           | 3        | 1                                          | GD                 |
|                                       | GE2700101 Science in Dai                              | ly Life                                     |           | 3        | 12 02<br>03                                | GD                 |
|                                       | ระบุรหัสวิชา                                          | จำนวนหน่                                    | ่วยกิดรวม | 9        | 05                                         |                    |
| T TURNE HER                           | to top of page 🔺                                      |                                             |           |          | (106)<br>107<br>44<br>67<br>68<br>69<br>75 |                    |

 เมื่อนักศึกษาเลือกกลุ่มเรียนแล้ว จะปรากฏรายวิชาที่นักศึกษาเปลี่ยนกลุ่มในตาราง "รายวิชาที่ต้องการลงทะเบียน" โดยจะ แสดงข้อความ "เปลี่ยนกลุ่ม" ในช่องรหัสวิชา

| STORANG                 | ALA UNIVERSITY OF T | ECHNOLOGY PHR       | A NAKHON             |            | Sa               | ะบบบริกา                | เรการศึกษา |            |
|-------------------------|---------------------|---------------------|----------------------|------------|------------------|-------------------------|------------|------------|
| 123456789012-3 นายทดสอบ | ระบบ                |                     |                      |            |                  |                         | , vi       | <b>≕</b> ภ |
| เมนูหลัก                | นายทดสอบ ระบ        | ມນ                  |                      |            |                  |                         |            |            |
| าอยกลับ                 | รายวิชาที่ต้อ       | งการลงทะเบียน       |                      |            |                  |                         |            |            |
| แสดงหลักสูตร            | ภาคการศึกษาที่ 1/   | 2563                | เลือกหน้าจอบันทึกแบบ | ปกติ พิเศษ |                  |                         |            |            |
| ล้นหารายวิชา            |                     |                     | 1                    |            |                  |                         | เวลา       |            |
| จำนวณค่าใช้จ่าย         | GE2201101 [ลา       | ] English 1         |                      | 0          | 7.               | 5                       | GD         |            |
| แสดงตารางเรียน/สอบ      | เปลี่ยนกลุ่ม        |                     |                      |            |                  |                         |            |            |
| ยืนยันการลงทะเบียน      | รายวิชาที่ย         | ลงทะเบียนทั่        | ้งหมด                |            |                  |                         | ศาเชลาย 5  | 0.0        |
|                         | รหัสวิชา            |                     | ชื่อรายวิชา          | หน่วยกิด   | เลือกทำ<br>ถอน เ | รายการ เ<br>ปลี่ยนกลุ่ม | ເນນ ເວລາ   |            |
|                         | GE2201101           | English 1           |                      | 3          |                  | 75                      | GD         |            |
|                         | GE2300102           | Human Relations     |                      | 3          | 1¢r              | -                       | GD         |            |
|                         | GE2700101           | Science in Daily Li | ife                  | 3          | 1Åľ              | 02 🗸                    | GD         |            |
|                         | ระบุรหัสวิชา        |                     | สานวนหน่วย           | กิตรวม 9   |                  |                         |            |            |
|                         |                     |                     |                      | ĺ          | ด้มหา เ          | ข้าสระบบ                |            |            |

### <u>ขั้นตอนการลดรายวิชา</u>

7. หากนักศึกษาต้องการลดรายวิชา ให้นักศึกษาคลิกที่รูปในคอลัมภ์ "ถอน"

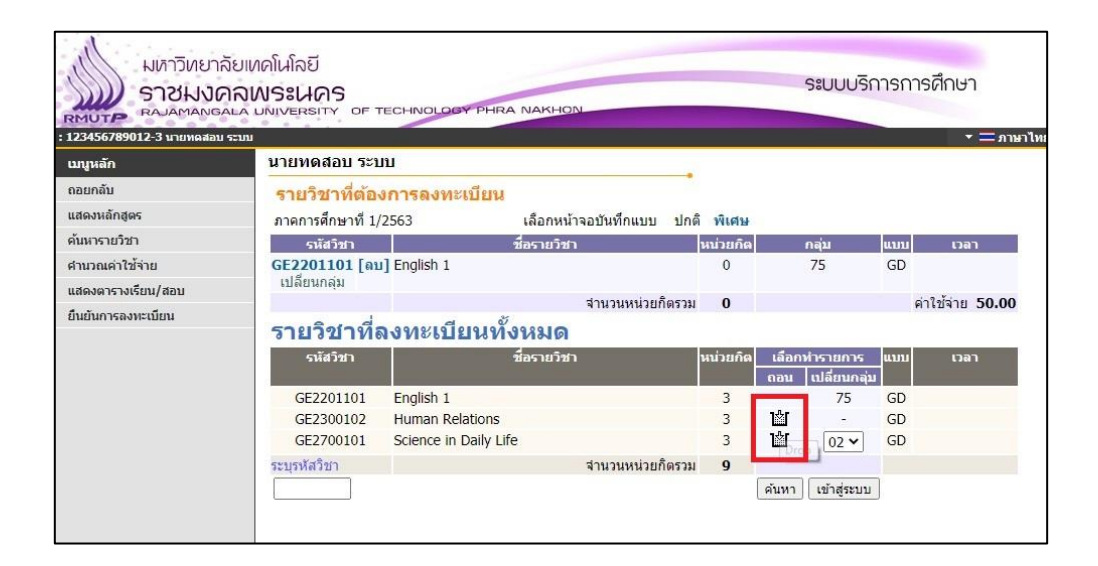

 8. เมื่คลิกที่รูป "ถอน" รายวิชาแล้ว ระบบจะแสดงรายวิชาที่นักศึกษาต้องการลดรายวิชาในตาราง "รายวิชาที่ต้องการ ลงทะเบียน" โดยจะแสดงข้อความ "ลดวิชา" ในช่องรหัสวิชา

| STOUR RAJAMANGA    | INUS:UAS                 | ECHNOLOGY PH      | RA NAKHON            |            |       | SIUU        | บริการกา | รศึกษา        |
|--------------------|--------------------------|-------------------|----------------------|------------|-------|-------------|----------|---------------|
| เมนูหลัก           | นายทดสอบ ระบบ            | J                 |                      |            |       |             |          |               |
| ุภอยกลับ           | รายวิชาที่ต้อง           | การลงทะเบียา      | J                    | •          |       |             |          |               |
| แสดงหลักสูตร       | ภาคการศึกษาที่ 1/2       | 563               | เลือกหน้าจอบันทึกแ   | บบ ปกดิา   | พิเศษ |             |          |               |
| ค้นหารายวิชา       | รหัสวิชา                 |                   | ชื่อรายวิชา          | หม่        | วยกิต | กลุ่ม       | ແນນ      | רהכו          |
| ศำนวณค่าใช้จ่าย    | GE2201101 [ຄນ]           | English 1         |                      |            | 0     | 75          | GD       |               |
| เสดงตารางเรียน/สอบ | เปลี่ยนกลุ่ม             | Liveren Deletions |                      | _          | 2     | 07          | CD.      |               |
| ยืนยันการลงทะเบียน | GE2300102 [ลบ]<br>ลดวิชา | Human Relations   |                      |            | -3    | 03          | GD       |               |
|                    |                          |                   | จานวนหเ              | เวยกตรวม   | -3    |             | 1        | มมีด่าใช้จ่าย |
|                    | 🍀 ไม่สามารถลงา           | กะเบียนได้ ลงทะ   | เบียนน้อยกว่าเกณฑ์ N | 4IN = 9,CU | RRENT | = 6         |          |               |
|                    | รายวิชาที่ล              | งทะเบียนา         | ขั้งหมด              |            |       |             |          |               |
|                    | รหัสวิชา                 |                   | ชื่อรายวิชา          | หน่        | วยกิต | เลือกทำรายก | กร แบบ   | เวลา          |
|                    |                          |                   |                      |            |       | กอน เปลี่ยน | ເກຊຸ່ນ   |               |
|                    | GE2201101                | English 1         |                      |            | 3     | 75          | 5 GD     |               |
|                    | GE2/00101                | Science in Daily  | Life                 |            | 3     | 02          | ✓ GD     |               |
|                    | ระบรหัสวิชา              |                   | จำนวนหเ              | ม่วยกิตรวม | 6     |             |          |               |

# <u>ขั้นตอนการเพิ่มรายวิชา</u>

9. หากนักศึกษาต้องการเพิ่มรายวิชา ให้นักศึกษาคลิกที่เมนู "ค้นหารายวิชา" ทางด้านซ้ายมือ

| มหาวิทยาลั<br>ราชมงด<br>คงบาว<br>คงบลุกลุกลุก<br>เวช456789012-3 นายทลสอบ | จัยเทคโนโลยี<br><b>1ลพระนคร</b><br>ฉนล์ UNIVERSITY OF TE<br>ระบบ | CHNOLOGY PHE       | RA NAKHON                        |            |          |        | ระบบบ      | ริการก | ารศึกษา<br>• = |
|--------------------------------------------------------------------------|------------------------------------------------------------------|--------------------|----------------------------------|------------|----------|--------|------------|--------|----------------|
| เบนูหลัก                                                                 | นายทดสอบ ระบบ                                                    | I                  |                                  |            |          |        |            |        |                |
| ถอยกลับ                                                                  | รายวิชาที่ต้อง                                                   | การองทะเบียบ       |                                  | •          |          |        |            |        |                |
| แสดงหลักสูตร                                                             | ภาคอาการที่ 1/2                                                  | 563                | •<br>เลือกหน้าจองĭนทึกแ          | บบ ปกติ    | พิเศษ    |        |            |        |                |
| ค้นหารายวิชา                                                             |                                                                  |                    | ชื่อรายวิชา                      |            | หน่วยกิด | 1      | กลุ่ม      | ແນນ    | เวลา           |
| ศำนวณค่าใช้จ่าย                                                          | GE220 01 [ຄນ]                                                    | English 1          |                                  |            | 0        | 0      | 75         | GD     |                |
| เสดงตารางเรียน/สอบ                                                       | เปลี่ยนกลุ่มี                                                    |                    |                                  |            |          |        |            |        |                |
| บ็นยันการลงทะเบียน                                                       | GE2300102 [ลบ]<br>ลดวิชา                                         | Human Relations    |                                  |            | -3       |        | 03         | GD     |                |
|                                                                          |                                                                  |                    | จำนวนหร                          | ม่วยกิตรวม | -3       |        |            |        | ไมมีค่าใช้จ่าย |
|                                                                          | 🗱 ไม่สามารถลงห                                                   | าะเบียนได้ ลงทะเ   | <mark>บียนน้อยกว่าเกณฑ์ N</mark> | 4IN = 9,0  | URREN    | T = 6  | N.C.       |        |                |
|                                                                          | รายวิชาที่ล                                                      | งทะเบียนท่         | ้งหมด                            |            |          |        |            |        |                |
|                                                                          | รหัสวิชา                                                         |                    | ชื่อรายวิชา                      |            | หน่วยกิด | เลือกา | การายการ   | 5 ແນນ  | เวลา           |
|                                                                          |                                                                  |                    |                                  |            |          | ถอน    | เปลี่ยนกะ  | ลุ่ม   |                |
|                                                                          | GE2201101                                                        | English 1          |                                  |            | 3        |        | 75         | GD     |                |
|                                                                          | GE2700101                                                        | Science in Daily L | ife                              |            | 3        | 1      | 02 🗸       | GD     |                |
|                                                                          | ระบุรหัสวิชา                                                     |                    | สำนวนหา                          | ม่วยกิตรวม | 6        |        |            |        |                |
|                                                                          |                                                                  |                    |                                  |            |          | ค้นหา  | เข้าสู่ระบ | ענ     |                |

 เมื่อเข้าสู่หน้าเว็บไซต์ "ค้นหารายวิชา" จะปรากฏกล่องข้อความ เพื่อให้นักศึกษาดำเนินการค้นหารายวิชาที่นักศึกษา ต้องการเพิ่มรายวิชา โดยในช่องแรกเป็นการค้นหาด้วย "รหัสวิชา" ช่องที่ 2 เป็นการค้นหาด้วย "ชื่อรายวิชา" เมื่อนักศึกษาใส่ คำค้นหาที่ต้องการเรียบร้อยแล้ว ให้กดปุ่ม "ค้นหา"

|                            | มาลัยเหคโนโลยี<br>วิศลเพระเนคร<br>Igala university of technology phra Nakhon                                                                                                    |
|----------------------------|----------------------------------------------------------------------------------------------------|
| : 123456/89012-3 นายทดล    | iau ระบบ                                                                                                    |
| <u>เมบูหลัก</u><br>ถอยกลับ | <ul> <li>ขึ้นที่ 1 จำนวนรายการที่ได้จากการค้นหาไม่เกิน 10000 √</li> <li>ขึ้นที่ 2 ปีการศึกษา2563 - 1</li> <li>ขึ้นที่ 3 บ้อนข้อตรามสงเนข่องรหสวยาและ/หรือขี้อวิชาแล้วกตาม ค้นหา เพื่อเริ่มทำกา<br/>ด้วอย่าง</li> <li>1. ค้นหาวิชาที่มีรหัสขึ้นดันด้วย102<br/>ป้อน 102* ลงในช่องรหัสวิชา</li> <li>2. ค้นหาวิชาทีมีต่าว่า world เป็นส่วนหนึ่งของชื่อวิชา<br/>ป้อน *world* ลงในช่องชื่อวิชา</li> <li>3. ค้นหาวิชาทีมีชื่อวิชาลงท้ายด้วย <u>finance</u><br/>ป้อน *finance ลงในช่องชื่อวิชา</li> <li>4. แสดงรายวิชาของ<u>สาขาวิชาวิศวกรรมศาสตร์</u><br/>เลือกหน่วยงานสาขาวิชาวิศวกรรมศาสตร์</li> </ul> |
|                            | 5. ค้นหาวิชาที่มีรหัสขึ้นต้นด้วย <u>102</u> และมีชื่อวิชาลงท้ายด้วย <u>เบื้องต้น</u><br>ป้อน 102* ลงในช่องรหัสวิชา และป้อน *เบื้องต้น ลงในช่องชื่อวิชา                                                                                                    |

 เมื่อกดปุ่ม "ค้นหา" แล้ว หากค้นหารายวิชาพบ หน้าเว็บไซต์จะปรากฏผลการค้นหา โดยจะแสดงรายละเอียดข้อมูลของ รายวิชาที่นักศึกษาได้ดำเนินการค้นหา หากนักศึกษาต้องการลงทะเบียนเรียนรายวิชาใด ให้นักศึกษาคลิกที่ "รหัสวิชา" ที่อยู่ ด้านหน้า "ชื่อรายวิชา"

|                                              | ทยาลัยเทคโนโลยี<br>งงคลพระนคร<br>ANGALA UNIVERSITY OF                                                                                                    | TECHNOLOGY PHR                                                                                                    | A NAKHON                                               |                                                |                                              |                                        |                     | S:U                          | มบริการการเ |
|----------------------------------------------|----------------------------------------------------------------------------------------------------|----------------------------------------------------------------------------------------------------|--------------------------------------------------------|------------------------------------------------|----------------------------------------------|----------------------------------------|---------------------|------------------------------|-------------|
| : 123450789012-3 นายา<br>เมนูหลัก<br>ถอยกลับ |                                                                                                    | จำเ<br>ใช้เม้าส์ Click ที่รหัส                                                                                                    | รหัส'<br>ปีกา<br>เวนรายการที่ได้จา<br>วิชาเพื่อแสดงราย | ทั้งหม<br>วิชา: G<br>รศึกษ<br>เกการเ<br>ละเอีย | ด คณะ<br>E280:<br>า 2563<br>ลันหาไ<br>ดของวิ | ร<br>1101<br>3 / 1<br>ม่เกิน<br>ชานั้เ | เ <b>10</b> 0<br>มา | 000 รายการ                   |             |
|                                              | รหัสวิชา                                                                                                    | ชื่อรายวิชา                                                                                                    | หน่วยกิด                                               | เวลา                                           | ข้อมูลร<br>กล่น                              | รายวิช<br>รับ                          | ร่าในโ<br>อง        | ไการศึกษาที่ :<br>เหลือ สถาบ | 2563/1      |
|                                              | มทร.พระนคร<br>ปริญญาตรี 4<br>สังกัดคณะศิล<br>GE2801101<br>เศษัทธนา เกษ<br>GE2801101<br>(ศษัทธนา (ศษ<br>พมายเหตุ สถา<br>A = เพิ่มผ่าน W<br>C = ปิดไม่รับลง<br>D = ถอนผ่าน W | ศูนย์โซด์เวช<br>ปี ปกติ<br>ปศาสตร์<br>ทักษะสร้างสรรค์และกา<br>ทักษะสร้างสรรค์และกา<br>สาต่อไป]<br>ะะ<br>//EB ได้เท่านั้น<br>VEB ได้เท่านั้น | ารสือสาร 4 (4-0-8)<br>ารสือสาร 4 (4-0-8)               |                                                | 1                                            | 0                                      | 0                   | 0 W<br>1 W                   |             |

 หลังจากคลิกที่ "รหัสวิชา" แล้ว ถ้าหากเป็นรายวิชาที่นักศึกษาสามารถลงทะเบียนเรียนได้ นักศึกษาจะสามารถคลิกที่คำว่า "เลือก" ได้ เพื่อทำการเลือกรายวิชาที่จะลงทะเบียน แต่หากเป็นรายวิชาที่ไม่ได้สำรองที่นั่งให้นักศึกษา นักศึกษาไม่สามารถ ลงทะเบียนได้ นักศึกษาจะไม่สามารถคลิกที่คำว่า "เลือก" ได้

| มหาวิทย<br>ราชมงั       | ทลัยเทคโนโลยี<br>วิศิลิพระนคร<br>เธลเล มพรศรราช of technology phra Nakhon                                                                                                    |
|-------------------------|----------------------------------------------------------------------------------------------------|
| : 123456789012-3 นายหดส | อน ระบบ                                                                                                    |
| เมนูหลัก                | GE2801101 ทักษะสร้างสรรค์และการสื่อสาร                                                                                                    |
| 024020                  | Creative and Communication Skills                                                                                                    |
| (IDDNAD                 | สังกัด ศิลปศาสตร์, -                                                                                                    |
|                         | หน่วยกิด 4 (4-0-8)                                                                                                    |
|                         | สถานะรายวิชา: ใช้งาน                                                                                                    |
|                         | รายข้อ 🗰 🛋                                                                                                    |
|                         | นุคคลภายนอก<br>ปริญญาตรี 4 ปี ปกติ                                                                                                    |
|                         | กลุ่ม วัน เวลา ห้อง อาคาร เรียน ที่นั่ง(เปิด-ลง-เหลือ) หมวด                                                                                                    |
|                         | 01 ใม่มีข้อมูล 101 W <b>? ได้อก</b>                                                                                                    |
|                         | อาจารย์:<br>สำรองให้: 1-0-1                                                                                                    |
|                         | สอบปลายภาค:                                                                                                    |
|                         | Course Description<br>การสื่อสามสร้างความจริง การสื่อสารเพื่อการทัฒนา เครื่องมือในกระบวนการสร้างสรรค์ หักษะการเล่าเรื่อง และงานสื่อสารสร้างสรรค์ส่วนบุคคล<br>Communication and the construction of reality: communication for development: creative process and tools; narrative skills and individual project<br>หมายเหตุ<br>เรื่องน C - Lecture L - Lab P - ประชาย S - Self Study T - ตัว |

 13. เมื่อนักศึกษาคลิก "เลือก" รายวิชาที่จะลงทะเบียนแล้ว รายวิชาจะปรากฏเพิ่มในหน้าเว็บไซต์ "รายวิชาที่ต้องการ ลงทะเบียน" โดยจะแสดงข้อความ "เพิ่มวิชา" ในช่องรหัสวิชา หากนักศึกษาต้องการเพิ่มรายวิชา ให้ทำข้อ 9 - 12 อีกครั้ง

| STORNA                           | INUS:UAS                            | ECHNOLOGY PH                      | IRA NAKHON                             |          |               | ระบบบริก                 | าารกา | รศึกษา               |
|----------------------------------|-------------------------------------|-----------------------------------|----------------------------------------|----------|---------------|--------------------------|-------|----------------------|
| 23456789012-3 นายทดสอบ<br>บบหลัก | ระบบ<br>นายทดสอบ ระบ                | บ                                 |                                        |          |               |                          |       | + <b>≕</b> ภ         |
| เอยกลับ<br>เสดงหลักสูตร          | รายวิชาที่ต้อง<br>ภาคการศึกษาที่ 1/ | <mark>งการลงทะเบีย</mark><br>2563 | <b>น</b><br>เลือกหน้าจอบันทึกแบบ ปกเ   | ลิ พิเศษ |               |                          |       |                      |
| ้นหารายวิชา                      | รนัสวิชา                            |                                   | ชื่อรายวิชา                            | หน่วยกิด | 1             | กลุ่ม                    | แบบม  | เวลา                 |
| านวณค่าใช้จ่าย                   | GE2201101 [ลา                       | ] English 1                       |                                        | 0        |               | 75                       | GD    |                      |
| <b>สดงตารางเรียน/สอบ</b>         | เปลี่ยนกลุ่ม                        |                                   |                                        |          |               |                          |       |                      |
| นยันการลงทะเบียน                 | GE2300102 [ลบ<br>อดวิชา             | I] Human Relation                 | S                                      | -3       |               | 03                       | GD    |                      |
|                                  | GE2801101 [ลบ<br>เพิ่มวิชา          | ] Creative and Co                 | mmunication Skills                     | 4        |               | 01                       | GD    | 10                   |
|                                  | รายวิชาที่ย                         | ลงทะเบียน                         | <sup>งำนวนหน่วยกิดวาม</sup><br>ทั้งหมด | i        |               |                          |       | ำใช้จ่าย <b>50.0</b> |
|                                  | รหัสวิชา                            |                                   | ชื่อรายวิชา                            | หน่วยกิด | เลือกง<br>ถอน | การายการ<br>เปลี่ยนกลุ่ม | ແນນ   | เวลา                 |
|                                  | GE2201101                           | English 1                         |                                        | 3        |               | 75                       | GD    |                      |
|                                  | GE2700101                           | Science in Daily                  | Life                                   | 3        | 1Å            | 02 🗸                     | GD    |                      |
|                                  | GE2801101                           | Creative and Co                   | mmunication Skills                     | 4        |               | 01                       | GD    |                      |
|                                  | ระบรหัสวิชา                         |                                   | สานวนหน่วยก็ตรวม                       | 10       |               |                          |       |                      |

 14. เมื่อนักศึกษาตรวจสอบรายวิชาที่ต้องการเพิ่ม ลด เปลี่ยนกลุ่มรายวิชาแล้ว ให้นักศึกษาคลิกที่ "ยืนยันการลงทะเบียน" ทางด้านซ้ายมือ

| มหาวิทยาลั<br>จาชมงศ<br>RAJAMA | จัยเทคโนโลยี<br>าลพระนคร<br>๛มางเversity of t | ECHNOLOGY P       | HRA NAKHON           |                | S:UL                     | มบริการการ         | รศึกษา                |
|--------------------------------|-----------------------------------------------|-------------------|----------------------|----------------|--------------------------|--------------------|-----------------------|
| : 123456789012-3 นายทดสอบ<br>- | ระบบ                                          |                   |                      |                |                          |                    | 🝷 💳 ภาษาไ             |
| เมนูหลก<br>ถอยกลับ             | รายวิชาที่ต้อง                                | ม<br>เการลงทะเบีย | ยน                   | -              |                          |                    |                       |
| แสดงหลักสูตร                   | ภาดการศึกษาที่ 1/3                            | 2563              | เลือกหน้าจอบันทึกแบบ | ปกติ พิเศษ     |                          |                    |                       |
| ค้นหารายวิชา                   | รหัสวิชา                                      |                   | ชื่อรายวิชา          | หน่วยกิต       | กลุ่ม                    | ແນນ                | เวลา                  |
| ศานวณค่าใช้จ่าย                | GE2201101 [ถบ                                 | English 1         |                      | 0              | 75                       | GD                 |                       |
| แสดงตารางเรียน/สอบ             | เปลี่ยนอาเ                                    |                   |                      |                |                          |                    |                       |
| ยืนยันการลงทะเบียน             |                                               | nan Relatio       | ns                   | -3             | 03                       | GD                 |                       |
|                                | GE2801)1 [ลบ<br>เพิ่มวิชา                     | ] Creative and C  | ommunication Skills  | 4              | 01                       | GD                 |                       |
|                                |                                               |                   | สำนวนหน่วยกิด        | ครวม 1         |                          | ค่                 | าใช้จ่าย <b>50.00</b> |
|                                | รายวิชาที่ส                                   | งทะเบียน          | เท้งหมด              |                |                          |                    |                       |
|                                | รนัสวิชา                                      |                   | ชื่อรายวิชา          | หน่วยกิด       | เลือกทำราย<br>ถอน เปลี่ย | การ แบบ<br>เนกลุ่ม | רהכו                  |
|                                | GE2201101                                     | English 1         |                      | 3              | 7                        | 75 GD              |                       |
|                                | GE2700101                                     | Science in Dail   | y Life               | 3              | 1 02                     | ₂ ✔ GD             |                       |
|                                | GE2801101                                     | Creative and C    | ommunication Skills  | 4              | (                        | 01 GD              |                       |
|                                | ระบุรหัสวิชา                                  |                   | จำนวนหน่วยกิด        | กรวม <b>10</b> |                          |                    |                       |
|                                |                                               |                   |                      |                | ด้นหา เข้าสุ             | ระบบ               |                       |

15. เมื่อคลิกที่ "ยืนยันการลงทะเบียน" ทางด้านซ้ายมือแล้ว จะเข้าสู่หน้าจอยืนยันการลงทะเบียน ให้นักศึกษาตรวจสอบ รายวิชาที่นักศึกษาต้องการเพิ่ม ลด เปลี่ยนกลุ่มอีกครั้ง หากรายวิชาครบถ้วนแล้ว ให้นักศึกษาคลิกที่ปุ่ม "ยืนยันการ ลงทะเบียน" เพื่อยืนยันการเพิ่ม ลด เปลี่ยนกลุ่มของนักศึกษา

| ыйлЭиг<br>ялууна<br>калама<br>123456789012-3 илима | มาลัยเทคโนโลยี<br><b>มคลพระนคร</b><br>voala university of tec<br>อนระบบ | HNOLOGY PH   | RA NAKHON                                                                                 |                      | S:UUL     | มริการการศึกษา |
|----------------------------------------------------|-------------------------------------------------------------------------|--------------|-------------------------------------------------------------------------------------------|----------------------|-----------|----------------|
| เมนูหลัก                                           | ยืนยันการลงทะเ                                                          | บียน         |                                                                                           |                      |           |                |
| ถอยกลับ                                            |                                                                         |              | นศ.โปรดตรวจสอบรายการล<br><mark>เมื่อนศ.มั่นใจแถ้วให้กดปุ่ม ก</mark><br>ยืนยันการลงทะเบียน | งทะเบียน<br>รุณากดป่ | 1         |                |
|                                                    | รหัสวิชา รายการ                                                         |              | คำอธิบาย                                                                                  | แบบการค              | หน่วยกิ   | ดกลุ่ม         |
|                                                    | GE2201101 เปลี่ยนกลุ่                                                   | ม English 1  |                                                                                           | GD                   | 3         | 75             |
|                                                    | GE2300102 ลดวิชา                                                        | Human Relat  | ions                                                                                      | GD                   | 3         | 3              |
|                                                    | GE2801101 เพิ่มวิชา                                                     | Creative and | Communication Skills                                                                      | GD                   | 4         | 1              |
|                                                    |                                                                         |              | ตารางสอบ                                                                                  |                      |           |                |
|                                                    |                                                                         | รหัสวิชา     | ช <mark>ื่อรายวิชา</mark>                                                                 | กลุ่ม สอบกล          | างภาค สอง | บปลายภาค       |
|                                                    |                                                                         | GE2201101    | English 1<br>ภาษาอังกฤษ 1                                                                 | 75                   |           |                |
|                                                    |                                                                         | GE2700101    | Science in Daily Life<br>วิทยาศาสตร์ในชีวิตประจำวัน                                       | 2                    |           | 10708          |
|                                                    |                                                                         | GE2801101    | Creative and Communication Skill<br>ทักษะสร้างสรรค์และการสื่อสาร                          | s 1 -                |           | 620            |
|                                                    |                                                                         | หมายเ        | หดุ C = Lecture L = Lab R = ประชุ                                                         | ມ S = Self St        | udy T = @ | 2              |

 หลังจากที่นักศึกษายืนยันการลงทะเบียนเรียบร้อยแล้ว ระบบจะแจ้งว่า "ระบบทำการสำเร็จ" นักศึกษาสามารถตรวจสอบ ผลการลงทะเบียนและพิมพ์ใบชำระเงินค่าลงทะเบียนได้ โดยให้นักศึกษาคลิกที่ปุ่ม "ผลลงทะเบียน"

| มหัาวิทยาลัย<br>ราชมงคล<br>RAUAMANGALA | เทคโนโลยี<br>เพระนคร<br>เบมเversity of technology p | HRA NAKHON                                                                                      | ระบบบริการการศึกษา |
|----------------------------------------|-----------------------------------------------------|-------------------------------------------------------------------------------------------------|--------------------|
| ເນນູນເລັກ<br>ຄວຍກລັນ                   | ยื่นยันการลงทะเบียน                                 | Congratulations!<br>* ระบบทำการสำเร็จ *<br>กรุณา Click ซึ่งในเพื่อคุยออารลงทะเบี<br>ผลลงทะเบียน | ยน                 |

### <u>ขั้นตอนการพิมพ์ใบแจ้งชำระเงินค่าธรรมเนียมเพิ่ม ลด เปลี่ยนกลุ่ม</u>

17. เมื่อคลิกที่ "ผลลงทะเบียน" แล้ว จะเข้าสู่หน้าจอผลลงทะเบียน นักศึกษาจะพบกับประวัติการเพิ่ม ลด เปลี่ยนกลุ่มของ นักศึกษา หากนักศึกษาต้องการพิมพ์ใบชำระเงิน ให้นักศึกษาคลิกที่ "พิมพ์ใบแจ้งชำระเงิน" เพื่อเข้าสู่หน้าจอการพิมพ์ใบชำระ เงินค่าลงทะเบียนเรียน

| จะแบบ      |                     |                                  |                                                       | พมพ เปน                                                              | จงชาระเงน                                                      |                                        |                          |                     |                          |
|------------|---------------------|----------------------------------|-------------------------------------------------------|----------------------------------------------------------------------|----------------------------------------------------------------|----------------------------------------|--------------------------|---------------------|--------------------------|
| เอกจากระบบ | ไม่กับก             | เรียนที่องหะเข<br>เพื่อน่า Class | บียนเรียนเรียบร้อย<br>Code ไปใช้ไนการ<br>ชั้นตอนการ J | *ปร<br>แถ้ว เข้ามาดู Class<br>Join Class การเรื<br>loin Class ใน Goo | ะกาศ*<br>s Code ของแต่ละ<br>ใบนออนไลน์ของแ<br>ogle Classroom เ | รายวิชาอีก<br>ต่ละรายวิช<br>ด้วย Class | ครั้งใน<br>าใน G<br>Code | เว้นที่ 8<br>loogle | 3 กรกฎาคม 2<br>Classroom |
|            |                     |                                  | รายวิช                                                | กที่องหะเบียบทั้งหา                                                  | 10                                                             |                                        |                          |                     |                          |
|            |                     | หัสวิชา                          | ชื่อรา                                                | ยวิชา                                                                | แบบการศึกษา                                                    | หน่วยกิด                               | กล่ม                     | เกรด                | Class Code               |
|            | GE22                | 201101                           | ภาษาอังกฤษ 1                                          |                                                                      | GD                                                             | 3                                      | 75                       |                     |                          |
|            | GE27                | GE2700101 วิทย                   |                                                       | ทยาศาสตร์ในชีวิตประจำวัน                                             |                                                                | 3                                      | 2                        |                     |                          |
|            | GE28                | 801101                           | ทักษะสร้างสรรค์และการสื่อสาร                          |                                                                      | GD                                                             | 4                                      | 1                        |                     |                          |
|            | จำนวนหน่วยก็ครวม 10 |                                  |                                                       |                                                                      |                                                                |                                        |                          |                     |                          |
|            |                     |                                  |                                                       | ประวัติการทำรา                                                       | หการองทะเบียน                                                  |                                        |                          |                     |                          |
|            | สาดับ<br>1          | วันที่/รหัสวิ<br>9 ก.ค. 2563     | ช่า รายการ                                            | ซึ่ง                                                                 | อรายวิชา                                                       | ица                                    | เขกิด                    | กลุ่ม               | เ พิมพ์เมื่อ             |
|            |                     | GE2201101                        | ลงทะเบียน                                             | ภาษาอังกฤษ 1                                                         |                                                                |                                        | 3                        | 74                  |                          |
|            |                     | GE2300102                        | ลงทะเบียน                                             | มนุษยสัมพันธ์                                                        |                                                                |                                        | 3                        | 3                   |                          |
|            |                     | GE2700101                        | ลงทะเบียน                                             | วิทยาศาสตร์ในชีร                                                     | วิตประจำวัน                                                    |                                        | 3                        | 2                   |                          |
|            |                     | GE2201101                        | ย้ายออก                                               | ภาษาอังกฤษ 1                                                         |                                                                |                                        | 0                        | 74                  |                          |
|            |                     | GE2201101                        | เปลี่ยนกลุ่ม                                          | ภาษาอังกฤษ 1                                                         |                                                                |                                        | 0                        | 75                  |                          |
|            |                     |                                  |                                                       | × × *                                                                |                                                                | 5.53                                   | 2                        | 2                   | _                        |
|            |                     | GE2300102                        | ลดวิชา                                                | มนุษยสมพนธ                                                           |                                                                |                                        | 3                        | 2                   |                          |

 หลังจากคลิกที่ "พิมพ์ใบชำระเงิน" แล้ว ระบบจะแสดงภาระค่าใช้จ่ายของนักศึกษา โดยนักศึกษาสามารถพิมพ์ใบแจ้งชำระ เงินค่าลงทะเบียนได้ตามวันที่กำหนด

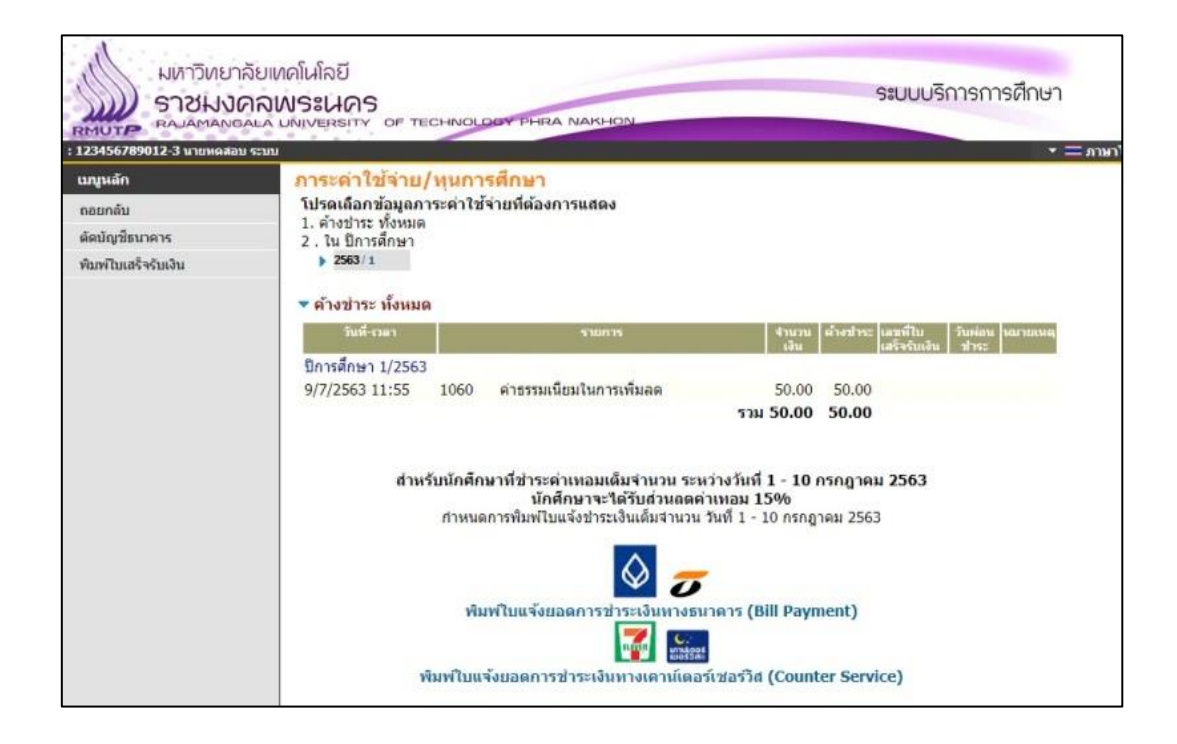

| JA         | ใบแจ้งการชำระเงินค่าลง              | ทะเบียน                                  | พิมพ์รายการที่ 🛚 | EB เมื่อ 09/07/63 11:58 |
|------------|-------------------------------------|------------------------------------------|------------------|-------------------------|
|            | 🥠 [กรณีชำระเงินผ่านเคาน์เตะ         | อร์เซอร์วิสภายในกำหนดเท่านั้น]           |                  |                         |
| พัสนักศึกษ | n 123456789012-3                    | Ref No. : 631000078243100763             | ปีการศึกษาที่ 1, | /2563                   |
| lə - สกุล  | นายทดสอบ ระบบ                       | รุ่น/กลุ่ม 63:test                       | คณะ บริหารธุรi   | ີາຈ                     |
| ะดับ       | ปริญญาตรี 4 ปี ปกติ                 | สาขาวิชา บริหารธุรกิจบัณฑิต สาขาวิชาระบบ | มสารสนเทศ        |                         |
| ที่        |                                     | รายการ                                   |                  | จำนวนเงิน               |
| No.        |                                     | Description                              |                  | Amount (Baht)           |
| 1 ค่าธ     | รรมเนียมในการเพิ่มลด                |                                          |                  | 50.00                   |
| - G        | E2201101-59 : ภาษาธังกฤษ 1          |                                          |                  | 8                       |
| - G        | E2700101-59 : วิทยาศาสตร์ในชีวิตประ | จำวัน                                    |                  | *                       |
| - G        | E2801101-61 : ทักษะสร้างสรรค์และกา  | วสืบสาร                                  |                  | a.                      |
|            |                                     |                                          |                  |                         |
|            |                                     |                                          |                  |                         |
|            |                                     |                                          |                  |                         |
|            |                                     |                                          |                  |                         |
|            |                                     |                                          |                  |                         |
|            |                                     |                                          |                  |                         |
|            |                                     |                                          |                  |                         |
|            |                                     |                                          |                  |                         |
|            | 2011 1.12 1.13                      | V 1212 A127                              |                  |                         |